## Guía del usuario de Nokia Internet Modem

9216562 1ª edición ES © 2009 Nokia. Reservados todos los derechos.

Nokia, Nokia Connecting People y el logotipo Nokia Original Accessories (accesorios originales de Nokia) son marcas comerciales o registradas de Nokia Corporation. El resto de los productos y nombres de compañías aquí mencionados pueden ser marcas comerciales o registradas de sus respectivos propietarios.

Queda prohibida la reproducción, transferencia, distribución o almacenamiento de todo o parte del contenido de este documento bajo cualquier forma sin el consentimiento previo y por escrito de Nokia.

Nokia opera con una política de desarrollo continuo y se reserva el derecho a realizar modificaciones y mejoras en cualquiera de los productos descritos en este documento sin previo aviso.

EN LA MÁXIMA MEDIDA PERMITIDA POR LA LEGISLACIÓN APLICABLE, NOKIA NO SE RESPONSABILIZARÁ BAJO NINGUNA CIRCUNSTANCIA DE LA PÉRDIDA DE DATOS O INGRESOS NI DE NINGÚN DAÑO ESPECIAL, INCIDENTAL, CONSECUENTE O INDIRECTO, INDEPENDIENTEMENTE DE CUÁL SEA SU CAUSA.

EL CONTENIDO DEL PRESENTE DOCUMENTO SE SUMINISTRA TAL CUAL. SALVO QUE ASÍ LO EXIJA LA LEY APLICABLE, NO SE OFRECE NINGÚN TIPO DE GARANTÍA, EXPRESA O IMPLÍCITA, INCLUIDA, PERO SIN LIMITARSE A, LA GARANTÍA IMPLÍCITA DE COMERCIABILIDAD Y ADECUACIÓN A UN FIN PARTICULAR CON RESPECTO A LA EXACTITUD, FIABILIDAD Y CONTENIDO DE ESTE DOCUMENTO. NOKIA SE RESERVA EL DERECHO DE REVISAR O RETIRAR ESTE DOCUMENTO EN CUALQUIER MOMENTO SIN PREVIO AVISO.

La disponibilidad de aplicaciones, productos y servicios concretos puede variar de una región a otra. Póngase en contacto con su distribuidor Nokia para conocer los detalles y la disponibilidad de algunos idiomas.

Controles de exportación

Este producto puede contener componentes, tecnología o software con arreglo a las normativas y a la legislación de EE. UU. y de otros países. Se prohíben las desviaciones de las leyes.

9216562/1ª edición ES

# Índice

| 1. Introducción                                                                                                    | 4                |
|----------------------------------------------------------------------------------------------------|------------------|
| 2. Conceptos básicos<br>Vista principal                                                                                                    | <b>5</b><br>5    |
| 3. Accesos directos<br>Accesos directos predefinidos<br>Creación de nuevos accesos directos<br>Importación o exportación de<br>accesos directos<br>Edición o eliminación de accesos<br>directos | 6<br>6<br>7<br>8 |
| 4. Mensajes y contactos<br>Mensajes<br>Carpetas de mensajes<br>Redacción y envío de mensajes<br>Contactos<br>Sincronización de contactos                                                        | 9<br>9<br>10     |

| Gestión de contactos<br>Importación o exportación | 11        |
|---------------------------------------------------|-----------|
| de contactos                                      | 12        |
| Ajustes para mensajes y contactos                 | 13        |
| Ajustes de los contactos                          | 13        |
| Ajustes de los mensajes                           | 13        |
| 5. Herramientas y ajustes<br>Herramientas         | <b>15</b> |
| Ajustes generales                                 | 16        |
| Ajustes de la conexión                            | 16        |
| Gestión de perfiles de conexión                   | 16        |
| Creación de un nuevo perfil                       |           |
| de conexión                                       | 17        |
| Ajustes del código PIN                            | 18        |
| Otros ajustes                                     | 18        |

Introducción

## 1. Introducción

La aplicación Nokia Internet Modem le permite acceder a distintos servicios de Internet y definir los ajustes para su conexión a la Web cuando el Módem USB Nokia CS-15 está conectado al PC.

La aplicación se instala en el PC cuando se usa el dispositivo CS-15 por primera vez. Para más información, consulte la guía de inicio rápido del dispositivo CS-15.

Lea esta guía atentamente. Lea también la guía de inicio rápido del dispositivo CS-15 y las guías de usuario de su ordenador, sistema operativo y cualquier otro software para PC que utilice con la conexión a Internet configurada a través del dispositivo CS-15.

Para obtener las últimas guías, información adicional, descargas y servicios relacionados con el producto Nokia, visite www.nokia.com/ support o la página web de Nokia de su país.

Antes de usar los servicios de Internet descritos en esta guía, póngase en contacto con su operador para obtener información sobre los cargos relacionados con la transmisión de datos.

## 2. Conceptos básicos

### Vista principal

Para abrir la aplicación Nokia Internet Modem, conecte el CS-15 a un puerto USB del PC o iníciela como lo haría normalmente desde su sistema operativo (por ejemplo, en Microsoft Windows XP, seleccione Inicio > Programas > Nokia Internet Modem > Nokia Internet Modem). Aparecerá la vista principal de la aplicación.

Esta vista muestra la intensidad de la señal de su operador en la posición actual (cuantas más barras, mejor es la señal), el nombre del operador que está usando y el tipo de red celular (como HSDPA). También incluye accesos directos para otras aplicaciones o páginas web, por ejemplo. En función del operador, es posible que la vista muestre información acerca de la célula de red que utiliza el dispositivo CS-15.

La vista principal permite realizar las siguientes acciones:

- Para crear un acceso directo a una página web, aplicación o archivo, seleccione Crear acceso directo. Para más información, consulte "Accesos directos", en la pág. 6.
- Para abrir esta guía, seleccione *Ayuda*. La guía se muestra en el lector de archivos PDF que tenga instalado en su PC.
- Para minimizar la aplicación en la barra de tareas de Windows sin finalizar la conexión activa, seleccione — . Para abrir la ventana de la aplicación, haga clic en su icono situado en la barra de tareas.
- Para minimizar la aplicación en la bandeja del sistema de Windows sin finalizar la conexión activa, seleccione X. Para abrir la ventana de la aplicación, haga clic en su icono situado en la barra del sistema y seleccione *Abrir*.
- Para usar herramientas o definir ajustes, seleccione *Opciones* > *Ajustes...* Para más información, consulte "Herramientas y ajustes", en la pág. 15.

## 3. Accesos directos

La vista principal contiene accesos directos predefinidos para aplicaciones, páginas web o archivos. También puede crear accesos directos nuevos.

## Accesos directos predefinidos

Para enviar o recibir mensajes de texto, o para gestionar los contactos, seleccione 🛸. Para más información, consulte "Mensajes y contactos", en la pág. 9.

Para enviar y recibir mensajes de correo electrónico a través de la aplicación de correo predeterminada, seleccione 2006. La conexión de red se establecerá utilizando el perfil de conexión predeterminado y se abrirá la aplicación de correo electrónico. Para saber más, consulte las instrucciones de la aplicación de correo electrónico.

Para navegar por páginas web utilizando el navegador de Internet predeterminado, seleccione A. La conexión de red se establecerá utilizando el perfil de conexión predeterminado y se abrirá el navegador. Para saber más, consulte las instrucciones del navegador.

Para conectarse a Internet mediante el perfil de conexión predeterminado, seleccione , Para cerrar una conexión, seleccione ≠.

Para obtener información sobre los perfiles de conexión, consulte "Ajustes de la conexión", en la pág. 16.

#### Creación de nuevos accesos directos

- En la vista principal, seleccione Crear acceso directo, o bien seleccione Opciones > Ajustes... > Accesos directos > Añadir.
- 2. En Nombre del acceso directo:, escriba el nombre del acceso directo.

- 3. En *Tipo de aplicación:*, elija el tipo de aplicación que se abrirá al seleccionar el acceso directo:
  - Aplicación o línea de comando a ejecutar : seleccione esta opción para definir la página web, la aplicación o el archivo que se abrirá al seleccionar el acceso directo.
  - Navegador de Internet por defecto : seleccione esta opción si desea que se abra el navegador de Internet predeterminado al seleccionar el acceso directo.
  - Mensajería de Internet por defecto seleccione esta opción si desea que se abra la aplicación de mensajería predeterminada al seleccionar el acceso directo.
- 4. En Introduzca el nombre de una aplicación, archivo o enlace de Internet:, escriba el nombre de la aplicación, del archivo o la dirección de una página web, o bien seleccione Examinar..., el nombre del archivo y Abrir.

Este campo solo está activo si se ha seleccionado *Aplicación o línea de comando a ejecutar*.

- En Conexión asociada, seleccione Ninguna para usar el acceso directo con cualquier perfil de conexión o seleccione Conectarse usando el perfil: y el perfil con el que va a usarse el acceso directo.
- 6. Para guardar los ajustes, seleccione OK.

#### Importación o exportación de accesos directos

Para importar un acceso directo desde un archivo, seleccione *Opciones > Ajustes... > Accesos directos > Importar...*, la carpeta en la que se ha guardado el archivo con el acceso directo, el archivo y *Abrir*.

Para exportar un acceso directo a un archivo, seleccione *Opciones* > *Ajustes...* > *Accesos directos* > *Exportar...* y la carpeta de destino. Escriba un nombre de archivo y seleccione *Guardar*.

### Edición o eliminación de accesos directos

Para editar o eliminar un acceso directo, seleccione *Opciones* > *Ajustes...* > *Accesos directos* en la vista principal. Los accesos que haya creado se mostrarán en una lista. El perfil de conexión asociado al acceso directo se muestra en *Conexión*.

Para editar un acceso directo, selecciónelo, elija *Modificar* y siga los pasos descritos en "Creación de nuevos accesos directos", en la pág. 6.

Para eliminar un acceso directo, selecciónelo y elija Eliminar.

## 4. Mensajes y contactos

### Mensajes

Para enviar y recibir mensajes de texto, en la vista principal, seleccione 🔀 para abrir Mensajes/Contactos y elija *Mensajes*.

Para poder enviar o recibir mensajes de texto (servicio de red), debe definir antes los ajustes correctos si no están predefinidos. Para obtenerlos, póngase en contacto con su operador. Para definir los ajustes, consulte "Ajustes de los mensajes", en la pág. 13.

#### Carpetas de mensajes

El dispositivo guarda los mensajes recibidos en la carpeta Bandeja de entrada, los enviados en la carpeta Elementos enviados y los eliminados en la carpeta Elementos eliminados. Los mensajes que todavía no se han enviado se guardan en la carpeta Bandeja de salida.

Para recuperar mensajes nuevos o enviar los mensajes guardados en la carpeta Bandeja de salida, seleccione *Enviar/Recibir*.

Para editar y enviar un mensaje guardado en la carpeta Borradores, haga doble clic en la cabecera del mensaje. Otra posibilidad consiste en seleccionar el mensaje y *Acciones > Editar SMS....* Siga los pasos descritos en "Redacción y envío de mensajes", en la pág. 10.

Para ver un mensaje guardado en las carpetas Bandeja de entrada, Bandeja de salida o Elementos enviados, seleccione la carpeta y haga doble clic en la cabecera del mensaje. Otra posibilidad consiste en seleccionar el mensaje y *Acciones* > *Ver SMS...*.

Para reenviar o responder un mensaje guardado en la carpeta Bandeja de entrada, seleccione el mensaje y, a continuación, *Transferir* o *Contestar*. Siga los pasos descritos en "Redacción y envío de mensajes", en la pág. 10.

Para eliminar un mensaje, seleccione la carpeta en la que esté el mensaje y luego el mensaje. Pulse la tecla Supr en el teclado del PC. El mensaje se moverá a la carpeta Elementos eliminados. Para restaurar un mensaje eliminado, seleccione *Elementos eliminados* y el mensaje en cuestión, haga clic en el botón derecho del ratón y seleccione *Restaurar*.

Para eliminar de forma permanente todos los mensajes guardados en la carpeta *Elementos eliminados*, seleccione *Elementos eliminados*, haga clic con el botón derecho del ratón y seleccione *Papelera vacía*.

#### Redacción y envío de mensajes

Su dispositivo admite el envío de mensajes de texto que superen la limitación de caracteres para un único mensaje. Los mensajes más largos se enviarán en una serie de dos o más mensajes. En esos casos, el cargo del operador puede ser distinto. Los caracteres que usan acentos u otros signos, así como los caracteres de algunos idiomas, ocupan más espacio y, por lo tanto, limitan el número de caracteres que se pueden enviar en un único mensaje.

- 1. En Mensajes, seleccione Nuevo SMS....
- 2. En el campo A..., introduzca los números de teléfono de los destinatarios. Separe los destinatarios con un punto y coma (;).

Para seleccionar un destinatario guardado, seleccione A..., la carpeta con los contactos y la agenda de números de teléfono, el contacto en cuestión en la lista Contactos y Añadir> (para añadirlo a la Lista de destinatarios), o bien Añadir todo/s >> (para añadir todos los contactos de la lista a la Lista de destinatarios) y, a continuación, OK.

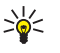

Sugerencia: para seleccionar varios contactos en la lista Contactos, mantenga pulsada la tecla Ctrl en el teclado del PC mientras selecciona los destinatarios.

Para eliminar contactos de la Lista de destinatarios, seleccione < *Eliminar* para eliminar el contacto seleccionado o << *Eliminar todo* para eliminar todos los contactos.

3. Escriba el mensaje en el campo Texto:

Para editar el mensaje, puede usar las funciones del menú *Editar*. *Deshacer* cancela la última acción realizada. *Seleccionar todo* selecciona todo el mensaje.

 Para solicitar a la red que le envíe un informe de entrega del mensaje que ha enviado (servicio de red), seleccione Solicitar acuse de recibo.. Para seleccionar la forma en la que el dispositivo receptor gestiona el mensaje enviado (si dicho dispositivo admite este ajuste), seleccione *Clase*: y la opción deseada.

Para más información, consulte "Ajustes de los mensajes", en la pág. 13.

5. Para enviar el mensaje, seleccione Enviar.

Para guardar el mensaje y enviarlo más tarde, seleccione Guardar. El mensaje se guarda en la carpeta Borradores.

### Contactos

Para gestionar los contactos guardados en la tarjeta SIM, en el dispositivo CS-15 o en la agenda de números de teléfono externa que ha seleccionado en los ajustes de Contactos, seleccione 🐋 en la vista principal para abrir Mensajes/Contactos y, a continuación, elija *Contactos*.

Los contactos guardados en la tarjeta SIM aparecen en la carpeta Tarjeta SIM, mientras que los guardados en el dispositivo CS-15 están en la carpeta Memoria del módem USB. Los contactos guardados en la agenda de números de teléfono externa se muestran en la carpeta correspondiente.

#### Sincronización de contactos

Para sincronizar los contactos de las distintas carpetas de contactos, seleccione *Actualizar* en Contactos. Una vez realizada la sincronización, los contactos de todas las carpetas serán los mismos.

Para seleccionar el método de sincronización, consulte "Ajustes de los contactos", en la pág. 13.

#### Gestión de contactos

Para añadir un contacto nuevo, seleccione la carpeta adecuada en Contactos y elija *Nuevo contacto...* Escriba un nombre y número de teléfono para el contacto y seleccione *OK*.

Para editar un contacto, selecciónelo y elija Modificar.

Para eliminar un contacto, selecciónelo y elija *Eliminar*. El contacto se moverá a la carpeta Elementos eliminados.

Para restaurar un contacto eliminado, seleccione *Elementos eliminados* y arrástrelo a la carpeta apropiada.

Para copiar un contacto, selecciónelo, elija *Editar > Copiar*, la carpeta de destino y *Editar > Pegar*.

Para convertir el número de teléfono de un contacto al formato internacional, seleccione el contacto, elija *Acciones > Internacionalizar números...*, el código de país e *Internacionalizar*. Esto le permite marcar el número sin tener que añadir el código de país para llamadas internacionales delante del número de teléfono.

Para enviar un mensaje de texto a un contacto, seleccione el contacto y, a continuación, *Enviar SMS*. Para seleccionar varios contactos, mantenga pulsada la tecla Ctrl en el teclado del PC mientras los selecciona. Siga los pasos descritos en "Redacción y envío de mensajes", en la pág. 10.

Para enviar el número de teléfono de un contacto en un mensaje de texto, seleccione el contacto y, a continuación, *Acciones > Enviar el número en un mensaje SMS....* 

Para eliminar los contactos que tengan el mismo nombre y número de teléfono en una carpeta de contactos, seleccione la carpeta y, a continuación, *Acciones > Eliminar duplicados....* Siga las instrucciones que se muestran en la pantalla.

#### Importación o exportación de contactos

Para importar contactos de un archivo, seleccione en Contactos la carpeta a la que quiere añadir los contactos y, a continuación, elija *Archivo > Importar contactos...* Seleccione la carpeta en la que está guardado el archivo de contactos, el archivo y, a continuación, *Abrir*.

Para exportar contactos a un archivo, seleccione en Contactos la carpeta que contiene los contactos y, a continuación, elija *Archivo* > *Exportando contactos...*. Seleccione la carpeta de destino, escriba un nombre de archivo y seleccione *Guardar*.

#### Ajustes para mensajes y contactos

Para definir los ajustes de los mensajes y los contactos, seleccione y *Herramientas > Ajustes... > Mensajes/Contactos* en la vista principal.

#### Ajustes de los contactos

Para definir los ajustes de los contactos, seleccione Contactos.

Para seleccionar la agenda de números de teléfono externa que va a usar, elija la opción adecuada en la lista. Si selecciona *Ninguna*, no podrá acceder a ninguna agenda desde Mensajes/Contactos.

Para seleccionar el modo en que se sincronizan los contactos entre el dispositivo CS-15 y la tarjeta SIM, seleccione la opción adecuada en *Sincronización.* Si selecciona *Automático*, el dispositivo CS-15 sincronizará automáticamente los contactos cuando se seleccione *Contactos* en Mensajes/Contactos. Si selecciona *Consultar al usuario*, el dispositivo le preguntará si desea sincronizar los contactos. Si selecciona *Manual*, debe elegir *Actualizar* en Mensajes/Contactos para sincronizar los contactos. Consulte también "Sincronización de contactos", en la pág. 11.

#### Ajustes de los mensajes

Para definir los ajustes de los mensajes, seleccione Mensajes.

Para solicitar a la red que le envíe un informe de entrega de los mensajes de texto que ha enviado (servicio de red) de modo predeterminado, seleccione el recuadro *Solicitar acuse de recibo.* en *Mensajes cortos (SMS)*.

Para seleccionar la forma en la que los dispositivos receptores gestionan los mensajes enviados (si dichos dispositivos admiten este ajuste), en *Mensajes cortos (SMS)*, seleccione *Clase:* y la opción adecuada. Si selecciona [0] *Pantalla*, el mensaje enviado se muestra en el dispositivo receptor, pero no se guarda. Si selecciona [1] *Memoria teléfono*, el mensaje se guarda en el dispositivo receptor. Si selecciona [2] *Tarjeta SIM*, el mensaje se guarda en la tarjeta SIM del dispositivo receptor. Si selecciona [3] *Por defecto*, el mensaje se guarda en la ubicación predeterminada definida en el dispositivo receptor. Si selecciona *Ninguna clase*, el dispositivo CS-15 no utiliza ninguna clase de servicio específico para el envío de mensajes de texto.

Para seleccionar el tiempo durante el cual el centro de mensajes reenvía el mensaje si se produce un error en el primer intento (servicio de red), en *Mensajes cortos (SMS)*, seleccione *Período de validez*: y la opción adecuada. Si, transcurrido dicho tiempo, el mensaje no se ha podido enviar se eliminará del centro de mensajes.

Para introducir el número de teléfono del centro de mensajes encargado de entregar sus mensajes de texto, seleccione *Centro de servicios* y escriba el número de teléfono que le ha facilitado su operador. De forma predeterminada, el dispositivo CS-15 usa el centro de mensajes del operador al que pertenece el perfil de conexión que se está usando.

Para seleccionar si el dispositivo CS-15 recupera automáticamente mensajes nuevos del centro de mensajes o envía los mensajes guardados en la carpeta Bandeja de salida, seleccione la opción adecuada en *Sincronización*. Si selecciona *Automático*, el dispositivo CS-15 recupera y envía automáticamente los mensajes. Si selecciona *Consultar al usuario*, el dispositivo le preguntará si desea recuperar y enviar los mensajes. Si selecciona *Manual*, debe elegir *Enviar/Recibir* en Mensajes/ Contactos para recuperar y enviar los mensajes.

## 5. Herramientas y ajustes

#### Herramientas

Para usar las distintas herramientas disponibles, seleccione *Opciones* en la vista principal.

Para conectarse a Internet, seleccione *Conexiones (Dial-up)* y el perfil de conexión que desee usar.

Para cambiar el operador para la conexión, seleccione *Selección del operador... > Selección manual* y el operador. Únicamente puede seleccionar operadores cuyo estado esté *Habilitado/a*. Para permitir al dispositivo CS-15 que elija el operador automáticamente, seleccione *Selección automática*. Para volver a la vista principal, elija *Seleccionar*.

Para seleccionar el tipo de red que usa el dispositivo para conectarse, seleccione *Selección del tipo de red* y el tipo de red. Si elige *Selección automática (WCDMA primero)*, el dispositivo CS-15 tratará de usar primero una red UMTS y, en caso de que se produzca algún error, probará con una red GSM. Si selecciona *solo WCDMA* o *solo GSM*, el dispositivo CS-15 tratará de usar únicamente el tipo de red facilitado. Si selecciona *GSM primero*, el dispositivo CS-15 intentará usar primero una red GSM.

Para ver información sobre conexiones anteriores, seleccione *Historial de las conexiones....* Se mostrará el nombre del operador, la fecha y la duración de la conexión, la cantidad total de datos enviados y recibidos durante la sesión, la cantidad de datos enviados y recibidos, la tasa media de transmisión de los datos recibidos (*Tasa media int.*) y enviados (*Tasa media ext.*), así como la tasa de transmisión máxima de los datos enviados y recibidos. Para eliminar la línea seleccionada, seleccione *Eliminar.* Para eliminar todo el historial, seleccione *Borrar.* Para guardar el historial como un archivo en el PC, seleccione *Exportar...* 

Para ver información sobre la aplicación, seleccione Acerca....

## Ajustes generales

Para definir ajustes generales, seleccione *Opciones > Ajustes... > General* en la vista principal.

Para que la aplicación se inicie automáticamente al iniciar la sesión en el sistema operativo, seleccione el recuadro apropiado. Si el recuadro no está seleccionado, para usar la aplicación tendrá que abrirla manualmente desde el sistema operativo.

Para cambiar el idioma de la aplicación Nokia Internet Modem, seleccione *ldioma* y el idioma.

Para seleccionar la acción que se llevará a cabo si se conecta el dispositivo CS-15 al PC, seleccione *Nada* si desea que no se realice ninguna acción: *Explorar dispositivo (contactos, SMS, ...)* para abrir Mensajes/Contactos o *Conectar a Internet* para conectarse a Internet mediante el perfil de conexión predeterminado. Para que la aplicación solicite siempre la acción, seleccione *Preguntar siempre*.

## Ajustes de la conexión

El dispositivo CS-15 dispone de ajustes predefinidos para varios operadores. Los ajustes se agrupan por perfiles de conexión.

Si el dispositivo CS-15 no logra detectar su operador o la conexión no funciona correctamente en la red o en el operador que ha seleccionado, puede editar un perfil de conexión predeterminado o crear uno nuevo.

### Gestión de perfiles de conexión

Para gestionar perfiles de conexión, seleccione *Opciones > Ajustes... > Conexiones (Dial-up)* en la vista principal. Los perfiles actuales se mostrarán en una lista. Realice una de estas acciones:

- Para establecer un perfil como perfil predeterminado, selecciónelo y elija *Por defecto*.
- Para copiar y modificar un perfil predefinido (indicado mediante un candado), selecciónelo y elija *Copias y modificar*. Defina los ajustes necesarios. Para más información, consulte "Creación de un nuevo perfil de conexión", en la pág. 17.

- Para editar un perfil que ha creado, selecciónelo y elija *Modificar*.
- Para eliminar un perfil que ha creado, selecciónelo y elija *Eliminar*. Los perfiles predefinidos no se pueden eliminar.
- Para exportar o importar un perfil, seleccione Archivos y la opción apropiada.
- Para añadir un perfil predefinido a la lista de perfiles, seleccione *Nuevo > Usar una conexión predefinida. > Siguiente >*, el país del operador y el operador. En *Seleccione el(los) perfil(es) deseado(s):*, elija el perfil predefinido del operador. Para guardar los ajustes, seleccione *Finalizar*.
- Para copiar y editar un perfil predefinido, seleccione Nuevo > Copiar y modificar una conexión predefinida. > Siguiente >. Seleccione las opciones adecuadas y, a continuación, Siguiente >. Defina los ajustes necesarios. Para más información, consulte "Creación de un nuevo perfil de conexión", en la pág. 17.

#### Creación de un nuevo perfil de conexión

Para crear un nuevo perfil de conexión, seleccione *Opciones* > *Ajustes...* > *Conexiones (Dial-up)* > *Nuevo* > *Crear nueva conexión.* en la vista principal y, a continuación, el tipo de red apropiado, en caso de que el operador ofrezca varios tipos. Seleccione *Siguiente* > y defina los ajustes siguientes:

- En Indicar el nombre de su elección para esta conexión:, escriba el nombre del perfil. En Nombre del punto de acceso (APN), escriba el nombre que le ha facilitado su operador. En Autenticación, escriba el nombre de usuario, la contraseña y el dominio que le ha facilitado su operador.
- Para definir el servidor de nombres de dominios (DNS) y los servidores proxy, seleccione DNS/Proxy.

Para establecer que el dispositivo realice la búsqueda de la dirección del servidor DNS automáticamente, seleccione *Obtener automáticamente la dirección del servidor DNS.* 

Para usar la dirección de un servidor concreto, seleccione *Usar las direcciones de los siguientes servidores DNS:* e introduzca la dirección IP del servidor DNS primario y secundario (opcional).

Para usar un servidor caché HTTP, seleccione *Usar un servidor caché HTTP*. e introduzca su dirección IP y número de puerto.

Para guardar el perfil, seleccione Finalizar.

## Ajustes del código PIN

El número de identificación personal (PIN) o el número de identificación personal universal (UPIN), de 4 a 8 dígitos, contribuyen a proteger su tarjeta SIM. El código (U)PIN suele suministrarse con la tarjeta.

Para definir los ajustes del código PIN, seleccione *Opciones > Ajustes...* en la vista principal, y el nombre del dispositivo.

Para cambiar el código (U)PIN de la tarjeta SIM, seleccione *Cambiar código SIM PIN*. En el campo *Código SIM PIN antiguo*; introduzca el código actual. En los campos *Código SIM PIN nuevo:* y *Confirmar nuevo código SIM PIN*; introduzca el nuevo código.

Para que el dispositivo CS-15 solicite el código (U)PIN cada vez que se conecta al PC, seleccione *Habilitar/deshabilitar el código PIN* > *Habilitado/a*.

## Otros ajustes

Para gestionar los accesos directos que ha creado, seleccione *Opciones > Ajustes... > Accesos directos* en la vista principal. Para más información, consulte "Accesos directos", en la pág. 6.

Para definir los ajustes de Mensajes/Contactos, seleccione *Opciones* > *Ajustes...* > *Mensajes/Contactos* en la vista principal. Para más información, consulte "Ajustes para mensajes y contactos", en la pág. 13.

Para editar el nombre del dispositivo CS-15 que aparece en la aplicación Nokia Internet Modem, seleccione *Opciones* > *Ajustes...* en la vista principal, el nombre del dispositivo y, a continuación, *Configuración del dispositivo*. Escriba el nombre que desea que se muestre.